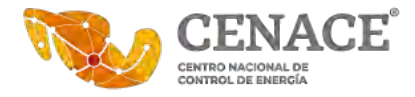

## MANUAL DE USUARIO PARA LA FIRMA ELECTRÓNICA AVANZADA DE DOCUMENTOS

1.- Para ingresar al portal de firma electrónica del CENACE, deberemos teclear en el navegador la siguiente URL.

## https://servicios.cenace.gob.mx/efirma

2.- Una vez que se ingresa en el navegador a la URL nos aparecerá la siguiente pantalla en donde se debe ingresar el número de empleado y contraseña (es la misma contraseña de directorio activo).

| GOBJERNO DE<br>MÉXICO |                                                             | Trámites Gobierno 🔍                          |
|-----------------------|-------------------------------------------------------------|----------------------------------------------|
| CENACE                |                                                             |                                              |
|                       | CENACE<br>Certo Hazoral de Control de Emergia               |                                              |
|                       | NEP:                                                        | Descargas                                    |
|                       | And the second second                                       | Certificados raiz SAT                        |
|                       | Contraseña:                                                 | Manual de instalación de<br>Certificados     |
|                       | Enviar                                                      |                                              |
|                       |                                                             |                                              |
|                       |                                                             |                                              |
|                       |                                                             |                                              |
|                       | Centro Nacional de Control de Energía.                      | Efirma 2020.                                 |
| ngresar Nu            | umero de empleado NEP ó NET y contraseñ                     | ia.                                          |
| •                     | CENAC                                                       |                                              |
|                       |                                                             | CENACE -                                     |
|                       |                                                             | Centru Nacional de Conset de Prenga          |
|                       |                                                             | 30011                                        |
|                       |                                                             | Contraseña:                                  |
|                       | a lase                                                      |                                              |
|                       | 1 B B                                                       | Enviar                                       |
| osteriorm             | ente seleccionar Enviar para ingresar al sis                | tema.                                        |
|                       | A A B A A                                                   |                                              |
|                       |                                                             |                                              |
|                       |                                                             |                                              |
| Blvd. Adoli           | fo López Mateos, No. 2157, Piso 9, Col. Los<br>Ciudad de Mé | Alpes, Alcaldía Álvaro Obregón, C. P. 01010, |
|                       | Tel.: 55 5595 5400                                          | ext. 00000                                   |

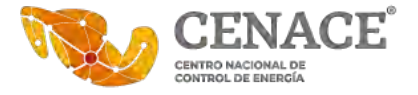

3.- Una vez dentro del portal se mostrará la siguiente pantalla donde se debe adjuntar el o los archivos a firmar, el certificado .cer, el certificado .key y la contraseña del certificado del SAT.

| MEXICO                                         | Trámites Gobierno                        |  |  |  |  |
|------------------------------------------------|------------------------------------------|--|--|--|--|
| ACE                                            | 30011 Cerrar ses                         |  |  |  |  |
| Archivo a firmar:                              |                                          |  |  |  |  |
| Examinar No se han seleccionado archivos.      |                                          |  |  |  |  |
| Certificado (.cer):                            | Descargas                                |  |  |  |  |
| Examinar No se ha seleccionado ningún archivo. | 🚔 Certificados raíz SAT                  |  |  |  |  |
| Clave privada (.key):                          | Manual de Instalación de<br>Certificados |  |  |  |  |
| Examinar No se ha seleccionado ningún archivo. |                                          |  |  |  |  |
| Contraseña:                                    |                                          |  |  |  |  |

4.- En el primer campo [Archivo a firmar (.pdf)] dar *click* en **Examinar** y se deberá seleccionar el o los archivos que se desean firmar.

| Onidad de Apricad                  | nes y ernina                                                                                                    | • 0                                                      | buscar en elrint                                                       | ha                                 | 1        |
|------------------------------------|----------------------------------------------------------------------------------------------------|----------------------------------------------------------|------------------------------------------------------------------------|------------------------------------|----------|
| Organizar • Nueva carpeta          |                                                                                                    |                                                          |                                                                        | II * 🗖                             | 0        |
| power-bi-building-first-report-( ^ | Nombre                                                                                                    |                                                          |                                                                        |                                    |          |
| a OneDrive                         | LIN12.pdf                                                                                                    | Convenio                                                 | e.firma_SAT_CEN                                                        | NACE_010316                        | ; (1).pd |
| 🙀 Descargas                        | Anexo único_actu                                                                                                    | alizado.p                                                | df                                                                     |                                    |          |
| Escritorio                         | <ul> <li>3. Volumetría de</li> <li>Cédula de trámite</li> <li>Cédula de trámite</li> <li>Cédula de trámite</li> <li>Cédula de trámite</li> </ul> | servicios I<br>es y servic<br>es y servic<br>es y servic | EF 18Septiembro<br>ios CENACE SIM<br>ios CENACE SIRI<br>ios CENACE SAS | 2017 1.pdf<br>.PDF<br>.PDF<br>.PDF |          |
| 🔓 Objetos 3D 🛛 👻                   | C                                                                                                    |                                                          |                                                                        | ar nor                             | >        |
| Nombre de archivo: A               | nexo único_actualizado                                                                                                    | .pdf ~                                                   | *.pdf                                                                  |                                    | v        |

Se puede seleccionar uno o más archivos en esta ventana de selección combinando la tecla <Ctrl> o <Shift> y el click del ratón. Posteriormente seleccionar **Abrir** 

5.- En el campo de **certificado (.cer):** dar click en Examinar y se presentará una ventana similar a la anterior. Buscar el archivo .cer del certificado personal. y posteriormente seleccionar **Abrir** 

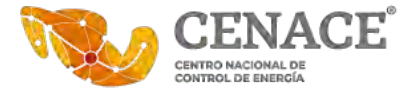

| T - SAT2             | > FIEL_GAHP7209285           | v U       | Buscar en FIEL_GAHP72 | 09285 |
|----------------------|------------------------------|-----------|-----------------------|-------|
| ganizar • Nueva carp | eta                          |           | lii •                 |       |
| B Documentos         | * * Nombre                   |           | ~                     |       |
| & Descargas          | abn72092                     | Asw8 cer  |                       |       |
| 🕼 Imágenes           | A gampicos                   | USHIO.CEI |                       |       |
| SEste equipo         | *                            |           |                       |       |
| Certificados SAT     |                              |           |                       |       |
| e.Firma              | ~ <                          |           |                       |       |
| Nombre               | de archivo: gahp720928sw8.ce | r v       | *.cer                 |       |

6.- En el campo Clave privada .key se debe buscar el archivo .key que viene con el certificado del SAT y posteriormente seleccionar Abrir.

|                                                                       | ~                                        |             |                |        |        |     |
|-----------------------------------------------------------------------|------------------------------------------|-------------|----------------|--------|--------|-----|
| T SAI2 FIEL                                                           | L_GAHP7209285                            | ~ 0         | Buscar en FIEL | GAHP72 | 09285  |     |
| Organizar • Nueva carpeta                                             |                                          |             |                |        |        | 1   |
| Ste equipo                                                            | * Nombre                                 |             | ~              |        |        |     |
| 🌲 Descargas                                                           | Clavepriva                               | da FIEL GAH | P7209285W8_20  | 190607 | 145455 | .ke |
|                                                                       |                                          |             |                |        |        |     |
| 1 Documentos                                                          |                                          |             |                |        |        |     |
| Escritorio                                                            | 1                                        |             |                |        |        |     |
| Documentos     Escritorio     Imágenes                                |                                          |             |                |        |        |     |
| Documentos     Escritorio     Imágenes     Mistor                     | v «                                      | _           |                |        |        |     |
| Documentos     Escritorio     Imágenes     Musica     Nombre de archi | <ul> <li>✓ &lt;</li> <li>ivo:</li> </ul> | ~           | *.key          |        |        |     |

7.- Una vez que se tienen todos los archivos que se requieren para firmar el o los documentos. Se deberá escribir la contraseña del certificado del SAT y posteriormente seleccionar **Firmar.** (La contraseña hace diferencia entre mayúsculas y minúsculas)

| and the second second second second second second second second second second second second second second second |                 |
|----------------------------------------------------------------------------------------------------|-----------------|
| Archivo a firmar:                                                                                                |                 |
| Examinar Anexo unico_actualizado.pdf                                                                             |                 |
| Certificado (.cer):                                                                                              | 6               |
| Examinar gahp720928sw8.cer                                                                                       |                 |
| Clave privada ( key)                                                                                             |                 |
| Clave privada (.key).                                                                                            |                 |
| Examinar Claveprivada_FIEL_GAHP7209285W8_20190                                                                   | J607_145455.key |
| Contraseña:                                                                                                    |                 |
|                                                                                                    |                 |

8.- El sistema iniciará la conexión con el SAT para validar la vigencia y validación del certificado. Esto puede tomar varios segundos.

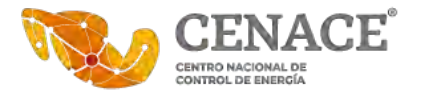

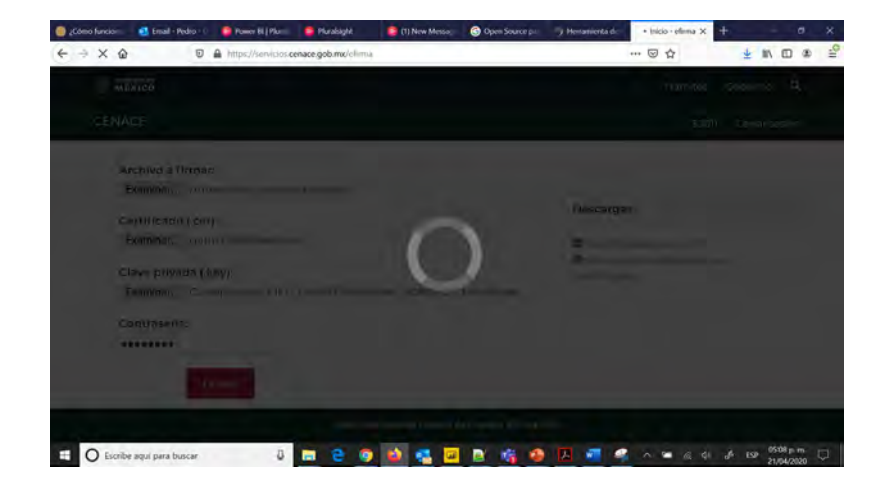

9.- Una vez que se ha validado el certificado en el sitio del SAT, regresará el archivo correspondiente con la firma electrónica. Dependiendo del navegador, se podrá abrir el archivo o guardar. (normalmente lo encontrará en el directorio de **Descargas**)

| Abriendo Anexo único_actualizado-firmado.pdf $	imes$                                                                        | Abriendo Archivos-Firmados-637230868184318841.zip                                                                                    |
|----------------------------------------------------------------------------------------------------|----------------------------------------------------------------------------------------------------|
| Ha elegido abrir:<br>Anexo único_actualizado-firmado.pdf<br>que es: Documento Adobe Acrobat (487 KB)                        | Ha elegido abrir:<br>Archivos-Firmados-637230868184318841.zip<br>que es: archivo ZIP (1.0 MB)<br>de: https://servicios.cenace.qob.mx |
| e: https://servicios.cenace.gob.mx ¿Qué debería hacer Firefox con este archivo? Abrir con Adobe Acrobat DC (predeterminada) | 2<br>2<br>2<br>2<br>2<br>2<br>2<br>2<br>2<br>2<br>2<br>2<br>2<br>2                                                                   |
| Hacer esto automáticamente para estos archivos a partir de ahora.         Aceptar       Cancelar                            | Hacer esto automáticamente para estos archivos a partir de ahora.                                                                    |
|                                                                                                    |                                                                                                    |

10.- El archivo descargado se puede ver con el programa Adobe Acrobat Reader o Pro DC y al abrir el documento se puede observar que es un documento firmado electrónicamente.

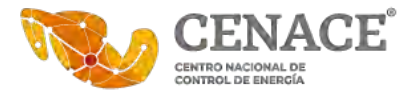

| Archive    | exo único                 | o_actualiz | zado-firm<br>Ventan  | nado.pdf                                               | f - Adob<br>Ia                                           | e Acroba                                                     | at Pro E                                                                           | DC                                                                 |                                                                  |                                          | -                          |    |
|------------|---------------------------|------------|----------------------|--------------------------------------------------------|----------------------------------------------------------|--------------------------------------------------------------|------------------------------------------------------------------------------------|--------------------------------------------------------------------|------------------------------------------------------------------|------------------------------------------|----------------------------|----|
| Inici      | o ł                       | Herram     | ientas               | u nyuc                                                 | Anex                                                     | o único                                                      | _actua                                                                             | a ×                                                                |                                                                  |                                          | 0                          |    |
| B          | $\overrightarrow{\Delta}$ | କ          | 0                    | Q                                                      | ٢                                                        | ٢                                                            | 2                                                                                  | / 2                                                                | 50%                                                              |                                          | Ĉ                          |    |
| <u>k</u> o | Firma                     | do y too   | das las f            | irmas s                                                | on váli                                                  | das.                                                         |                                                                                    |                                                                    |                                                                  |                                          | Panel de firm              | na |
| Ø          |                           | 1          |                      | Cargo:<br>Correo<br>Teléfor                            | electrónico:<br>Io                                       | Jefe du<br>jesus s<br>(55) 5<br>Area Tecno                   | e la Unidad de<br>wila02@cenad<br>595-5400 ext.<br>Ideica: SIM                     | Planeación y Derec<br>ce.gob.mx<br>41200<br>Area Ceruficada y S    | hos de Transmisión<br>erura del Mercado                          |                                          |                            | ^  |
|            |                           |            |                      | Nombro<br>Cargo:<br>Carreo<br>Teléfor                  | e:<br>electrónico:<br>io                                 | Pedro<br>Jefe de<br>pedro.<br>(55) 5                         | García Haro<br>e la Unidad de<br>garcía@cenac<br>595-5400 ext.                     | Aplicaciones de TI<br>ee gob.mx<br>62200                           | c                                                                |                                          |                            |    |
| 0          |                           |            |                      | Nombro<br>Cargo:<br>Correo<br>Teléfor                  | e:<br>electrónico:<br>10                                 | Area de Ne<br>Ernest<br>Jefe de<br>ernest<br>(55) 5          | gocio: SIM - J<br>to Montes Mac<br>e la Unidad RJ<br>o.montes@cer<br>595-5400 ext. | Area Certificada y S<br>cedo<br>MM<br>MA<br>uace, gob mx<br>43100  | egura del Mercado                                                |                                          |                            |    |
| (True      |                           |            | A<br>de<br>de        | fin de mantene<br>bidamente rubri<br>l àrea tecnológic | r actualizada l<br>icado (por las p<br>ra y el área de n | a información, la<br>artes aqui actuan<br>egocio, para lo cu | as partes se (<br>tes), con una<br>tal deberán ut                                  | obligan a enviar a<br>periodicidad de sei<br>ilizar el presente fo | l SAT de manera digitali<br>s meses o anie la eventual<br>rmato. | zada y física, el A<br>designación de nu | nexo Único<br>nvos enlaces |    |
|            |                           |            | Fe                   | cha de elaboraci                                       | ón:                                                      |                                                              |                                                                                    |                                                                    |                                                                  |                                          |                            |    |
|            |                           |            |                      |                                                        |                                                          |                                                              |                                                                                    |                                                                    |                                                                  |                                          |                            | 1  |
|            |                           |            |                      |                                                        |                                                          |                                                              |                                                                                    |                                                                    |                                                                  |                                          |                            |    |
|            |                           |            | Documer<br>Autoridad | to firmado por: I<br>I: CENTRO NAC                     | PEDRO GARCI                                              | A HARO RFC: G                                                | AHP720928S<br>RGIA Sello dig                                                       | W8 Fecha: 21/04/2<br>gital: IbBwuGLyQyI                            | 0 17:14:23<br>FMVwXwS2t6l2cChaXLu3                               | pW6CWkHJeT+M=                            | Pagina 2 da 2              | ~  |

Nota: En caso de que sean varios documentos se descargará un archivo .zip conteniendo los documentos firmados.

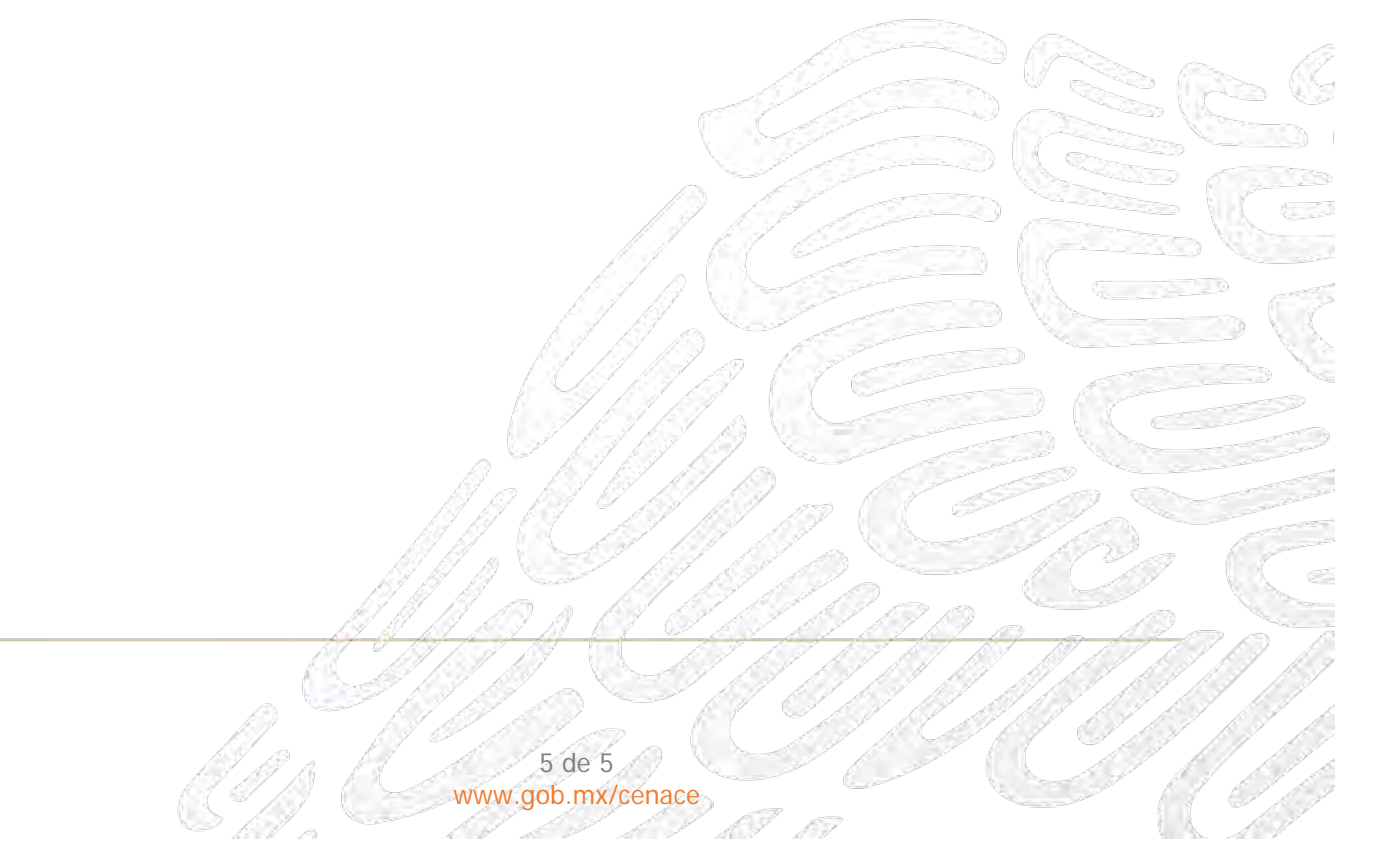